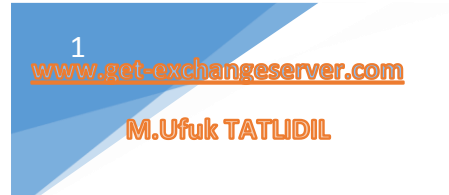

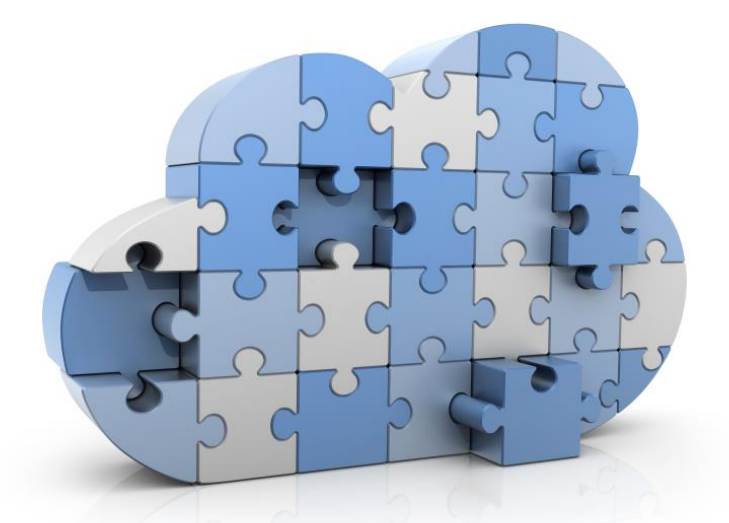

# Office 365 Imap Gmail Migrate İşlemleri

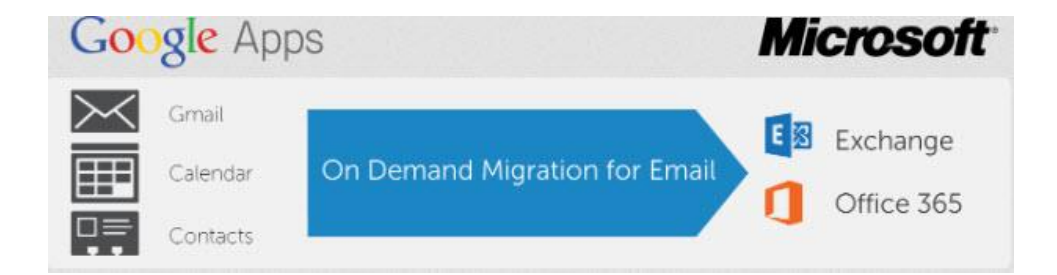

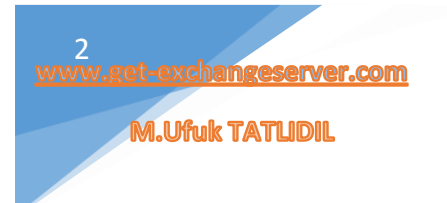

# Hakkımda

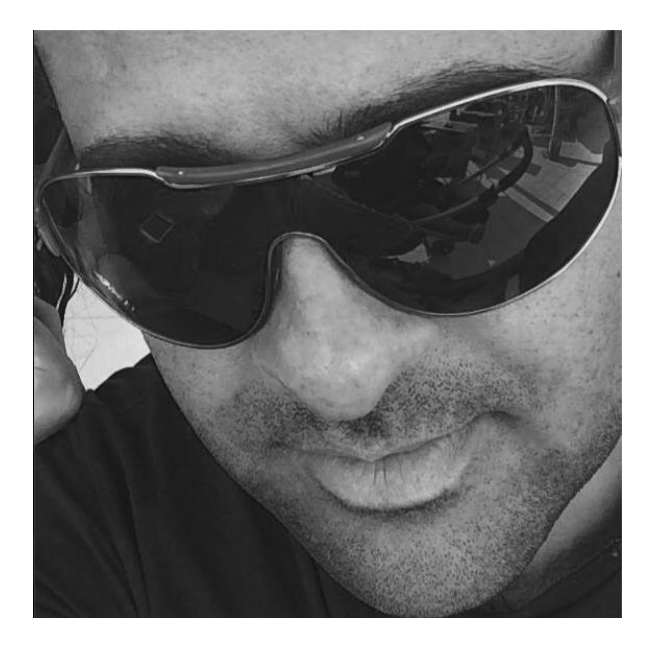

İstanbul Üniversitesi Bilgisayar Mühendisliğini okudum. 15 yıldır sektörün içerisindeyim. Özellikle son 10 yıldır profesyonel olarak Microsoft teknolojileri üzerinde çalışmaktayım. Sektörde pek çok farklı pozisyonlarda ve farklı firmada görev aldım. Profesyonel kariyerimin son dönemlerinde ise bireysel ve kurumsal alanda eğitim & danışmanlık hizmetleri verdim. Şu anda ise Türkiye'nin sektöründe öncü bir firmasında IT Manager olarak çalışmaktayım. Aynı zamanda <u>ÇözümPark Bilişim Portalının</u> ekibindeyim ve portal üzerinde aktif olarak rol almaktayım.

# Sahip olduğum Sertifikalar;

- CEH: Certified Ethical Hacker
- MCTS: Windows Server 2008 Active Directory: Configuration
- MCTS: Windows Server 2008 Network Infrastructure
- MCTS: Windows Server 2008 Applications Infrastructure
- MCTS: Microsoft Windows Vista: Configuration
- MCSA: Microsoft Solutions Associate
- MCITP: Server Administrator
- MCITP: Enterprise Administrator
- MCITP: Enterprise Messaging Administrator
- MCITP: Enterprise Support Technician
- MCDST : Microsoft Certified Desktop Support Technician
- MCSE+S+M : Microsoft Certified Systems Engineer / Security / Messaging
- MCSA+S+M : Microsoft Certified Systems Administrator / Security / Messaging

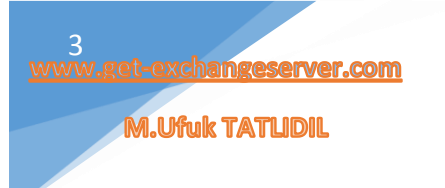

# İçindekiler

| Hakkımda                                  | 2 |
|-------------------------------------------|---|
| Office 365 Imap Gmail Migrate İşlemleri-1 | 4 |
| Office 365 Imap Gmail Migrate İşlemleri-2 |   |

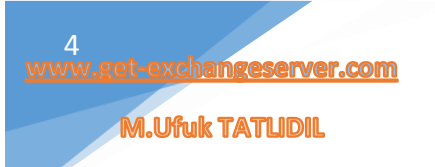

#### Office 365 Imap Gmail Migrate İşlemleri-1

Merhaba, birçok kurumsal firma, mail sunucularını local networkünde tutmaktansa, bu hizmeti internet üzerinden veren Gmail, Yahoo, Yandex vb. gibi platformları kullanmayı tercih etmektedir. Peki, bu hizmeti kullanan kurumsal firmalar, Office 365' in bizlere sunduğu **(Exchange Online, Lync Online, SharePoint Online)** gibi birçok güzel özellikten yararlanmak isterse ne yapmalılar? Bu tarz bir istem karşısında IMAP Migration işlemini yapmamız gerekiyor.

Aşağıda ki resimde IMAP to Office 365 migration temel adımları mevcuttur.

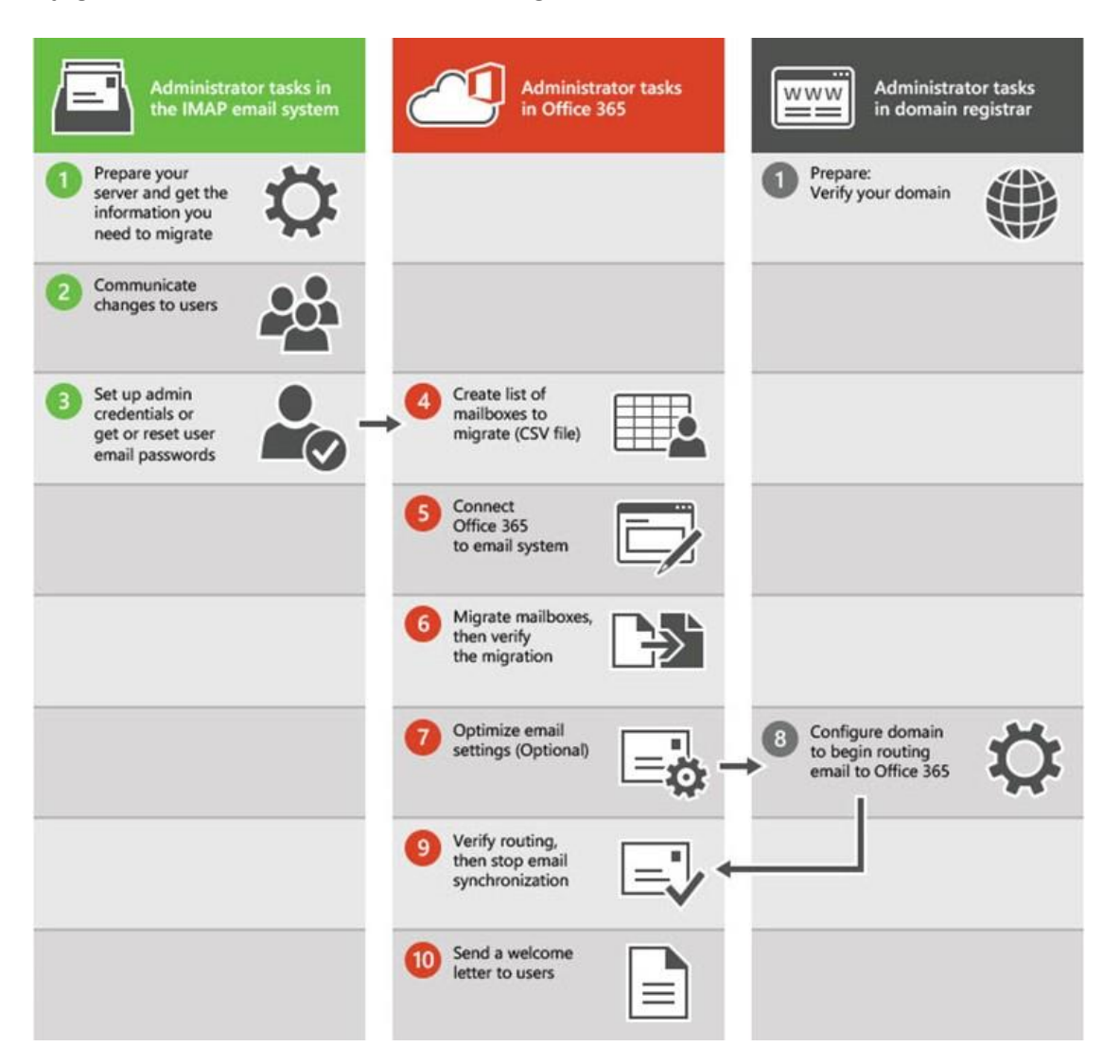

Benim yapımdan bahsetmek gerekirse;

Domain Adım : Get-ExchangeServer.com

Mail Platformum : Gmail

Migration senaryolarına tekrar göz atalım;

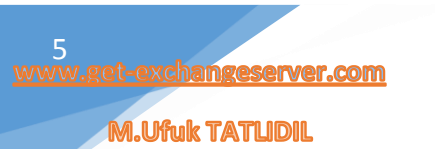

4 çeşit migration senaryosu vardır.

- Cutover Migration
- Staged Migration
- Remote Move Migration (Hybrid)
- IMAP Migration

#### Imap Migration:

Microsoft Exchange Server kullanılmayan sistemler için kullanılır. Office 365 platformuna geçmek isteyen kuruluşlar kullanabilir. Gmail, Yandex vb. bu yöntem ile mailbox'larınızı Office 365'e taşıyabilir.

#### Cutover Migration:

Cutover Migration işlemi ile Exchange Administration Center (EAC) veya Exchange Power Shell kullanılarak mailbox datalarının, tek hamlede Office 365 üzerine Move edilmesi on-premise (internal) yapının devre dışı bırakılması ile anlamına gelmektedir.

#### Staged Migration:

Yalnızca Exchange 2003 ve Exchange 2007 versiyonlarının geçişlerinde kullanılır. Yapınıza için oluşturduğunuz .csv dosyasını Office 365 Admin panelden import ederek geçiş yapabilirsiniz.

#### Remote Move Migration (Hybrid):

Exchange Server 2010 ve Exchange Server 2013 destekler. Hem .csv, hem manuel, hemde hybrid yapıyı destekleyen geçiş yöntemdir. Geçiş esnasında userlar migration esnasında herhangi bir kesinti hissetmezler.

#### Kullanabileceğimiz linkler:

#### Microsoft Exchange Server Deployment Assistant

Özellikle bu link oldukça işinize yarayacak bir Deployment Assistant olarak Microsoft' un bize sunduğu bir araçtır.

#### http://technet.microsoft.com/en-us/office/dn756393.aspx

#### Exchange Online migration performance and best practices

Bu link' in en altında güzel bir karşılaştırma tablosu bulunmakta.

#### http://technet.microsoft.com/en-us/library/dn592150%28v=exchg.150%29.aspx

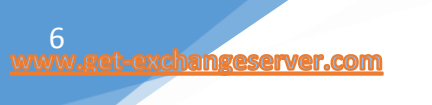

Gmail üzerinde mail hizmetini aktif olarak kullanıyorum. Mx kayıtlarım Gmail sunucularına bakıyor.

| MX (Mail Exchanger) <u>What's this?</u><br>Email Routing: Automatically Detect Configuration: Remote more > |             |                         |       |             |  |  |  |
|----------------------------------------------------------------------------------------------------|-------------|-------------------------|-------|-------------|--|--|--|
| priority                                                                                                    | host record | points to               | tt    | action      |  |  |  |
| 1                                                                                                    | @           | aspmx.l.google.com      | 14400 | edit delete |  |  |  |
| 5                                                                                                    | @           | alt1.aspmx.l.google.com | 14400 | edit delete |  |  |  |
| 5                                                                                                    | @           | alt2.aspmx.l.google.com | 14400 | edit delete |  |  |  |
| 10                                                                                                    | @           | alt3.aspmx.l.google.com | 14400 | edit delete |  |  |  |
| 10                                                                                                    | @           | alt4.aspmx.l.google.com | 14400 | edit delete |  |  |  |

Kullanıcılarım Outlook, Webmail ve Mobile telefonlar üzerinden aktif olarak Gmail kurumsal mail hizmetinden yararlanıyor.

| POP ve IMAP Hesap Ayarlar<br>Hesabrizin posta sunucusu                                                                                                    | Hesabi D<br>ayarlanni girin.                                                                                                    | ndistri<br>*                                                                                                    |
|----------------------------------------------------------------------------------------------------|----------------------------------------------------------------------------------------------------|----------------------------------------------------------------------------------------------------|
| Kutlanici Bilgileri<br>Adiniz:<br>E-posta Adresi:<br>Sunucu Bilgileri<br>Hesap Türü:<br>Gelen posta sunucusu:<br>Giden posta sunucusu (SMTP):<br>Oturum Açma Bilgileri<br>Kutlanici Adi:<br>Parola:<br>Güvenli Parola Kimili: Doğru<br>oturum açılısın | Ikim Ada TATLIDIL<br>Ikim Ada Qet-exchangesen<br>POPS v<br>pop.gmail.com<br>smtp.gmail.com<br>Ikim.ada@get-exchangesen<br>********<br>olays arumsa<br>Iamasi (SPA) kullanarak | Hesap Ayarlarını Sına<br>Girişterin doğru olup olmadığından emin olmak işin<br>hesabinızı sınamanızı öneririz.<br>Hesap Ayarlarını Sına<br>♥ İleri düğmesi tiklatıldığında hesap ayarlarını<br>otomatik olarak sına |
|                                                                                                    |                                                                                                    | < Geri Iteri > Iptal                                                                                                    |

| DOSVA GIRIS GI                                                                                                    | ÖNDER/AL K                                         | CLASÓR GÓRÚNUM McAfee E-ma                                                                    | Gelen Kututu - ilkim.<br>I Scan                                               | da@get-exchangese                              | rver.com - Outlook                                         |                                                      |                                                            | 7                                      |
|----------------------------------------------------------------------------------------------------|----------------------------------------------------|-----------------------------------------------------------------------------------------------|-------------------------------------------------------------------------------|------------------------------------------------|------------------------------------------------------------|------------------------------------------------------|------------------------------------------------------------|----------------------------------------|
| Veni Veni<br>-posta Ogeler -<br>Yeni                                                                                 | ksay<br>mizle - Sil<br>sensiz - Sil                | Yantla Tümünü<br>Yantla Tümünü<br>Yantla Tartla                                               | Tage ? ♀ Yoneti<br>Elop E-postass ♀ Bitti<br>♀ Yanitla ve Sid<br>Huth Ademiar | iye<br>uptur<br>ra                             | pi Kurallar OneNote                                        | Okunmadı/ Kategorilere<br>Okundu Ayır -<br>Etiketler | Kipi Ara<br>Adres Defteri<br>T E-postays Filtreie -<br>Bul | Tüm Klasörle<br>Gönder/Al<br>Gönder/Al |
| Sie Rutander Datherinet Busgs S<br>a ittim.ada@get-exchangeserver.c.,<br>Geten Kutusu<br>Tatakter<br>Gondenims Ögter |                                                    | Ara: Gegerii Posta Kutusu (Chil-E)<br>Tümü Okunmamış<br>A Bugün                               | ₽ Geçerli Posta Kutusu +<br>Tarih ile * En Yeni ↓                             | Q Yantia Q                                     | Tamana Yantla 😫<br>2/5/2015 Thu 1:39 PM<br>Ufuk Tatlidil   | ller ¢Anikilesi<br>≺Ufuk.Tatlidil@coz                | umpark.com>                                                |                                        |
|                                                                                                    |                                                    | Ufuk Tatlıdil<br>RE teit<br>Ok                                                                | 1.39 PM                                                                       | Kime 🗇 Bitm Ac                                 | RE: test                                                   |                                                      |                                                            |                                        |
| Silinmiş Öğeler<br>Giden Kutusu<br>Önemsiz E-Posta                                                                   |                                                    | Microsoft Outlook<br>Microsoft Outlook Sinama Iletisi<br>Bu, hesap ayarlannız sinaniken Micro | 1:37 PM                                                                       | Ok                                             |                                                            |                                                      |                                                            |                                        |
| RSS Akışları<br>Arama Klasörleri                                                                                     |                                                    | M. Ufuk TATLIDIL<br>RE: Test mailidir.<br>okey                                                | 1:25 PM                                                                       | From: İlkim A<br>Sent: Thursd<br>To: Ufuk Tatl | da TATLIDIL [ <u>mailto</u><br>ay, February 5, 2015<br>dil | :lkim.ada@get-exchangeserv<br>1:38 PM                | rer.com]                                                   |                                        |
|                                                                                                    |                                                    | ilkim.ada<br>Test mailidir.<br>Deneme «son»                                                   | 1:25 PM                                                                       | Subject: test                                  |                                                            |                                                      |                                                            |                                        |
|                                                                                                    | Gmail Ekibi<br>Yeni gelen kutunuzu kullanmaya yöne | lik ipuçları 1:18 PM                                                                          |                                                                               |                                                |                                                            |                                                      |                                                            |                                        |
|                                                                                                    |                                                    | Grmail Ekibi<br>Nerede olursanız olun en iyi Gmail öze                                        | rllikleri et 1:18 PM                                                          |                                                |                                                            |                                                      |                                                            |                                        |
|                                                                                                    |                                                    | Gmail Ekibi                                                                                   | 1-10 DA                                                                       |                                                |                                                            |                                                      |                                                            |                                        |

Gmail Admin panel üzerinde ki kullanıcılarımız aşağıda ki gibidir.

| Google                       | Google Real Real Real Real Real Real Real Re |                 |                | III via talid@pri exchargement com |               |        |   |
|------------------------------|----------------------------------------------|-----------------|----------------|------------------------------------|---------------|--------|---|
| ** & Kultaricilar + 23idanis |                                              |                 | ł <b>į</b> ł + | <u>*</u>                           | *             | 0      | Ŧ |
| 0 A0 +                       | 30% OTIMUM ACKN                              | C-POTTA KOLANNE |                | 3879                               | 0.08          |        |   |
| 📫 🧕 İkim Ada TATLIDIL        | 8323 GMT-8                                   | 0.08            |                | . Kaller                           | o-Táriz-4 Giá | 10 C   |   |
|                              | His gilly yapmama                            | 0 GR            |                | -                                  | Auflance      |        | 1 |
|                              |                                              |                 |                | -                                  |               |        |   |
|                              |                                              |                 |                | · get                              | exchangence   | NHLOOM |   |

Kısaca Gmail üzerinde ki kullanıcılarımızı gördük. Artık Office 365 Imap migration adımlarına başlayalım. Migration sonrası Gmail platformu üzerinde ki userlarım Office 365 sayesinde **(Exchange Online, Lync Online, SharePoint Online)** hizmetlerinden yararlanabilecekler.

İlk işlemimiz Office 365 üzerinde **Get-ExchangeServer.com** domain adresini tanımlamak olacak. Office 365 Admin panel üzerinden DOMAINS kısmına gelip, + Add Domain linkine tıklıyoruz.

| Office 365                                           |                                                                                            |                                        |                    |                                                        |
|------------------------------------------------------|--------------------------------------------------------------------------------------------|----------------------------------------|--------------------|--------------------------------------------------------|
| Office 365 admin center «                            | DASHEGARD DOMAINS                                                                          |                                        |                    |                                                        |
| DOMANNE<br>PUBUC WERSTE<br># BILING<br>Subscriptions | Manage domains<br>Add a domain you already own to Office 365.<br>+ Add domain # Buy domain | rr buy a new domain. What is a domain? |                    |                                                        |
| Dicenses                                             | DOMAIN NAME +                                                                              | STATUS                                 | ACTION             |                                                        |
| EXTERNAL SHARING     A SERVICE SETTINGS              | maschargetrarg (Default)                                                                   | Setup complete                         | No action required | msexchangetr.or                                        |
| Mail<br>Sites<br>Linic                               | <ul> <li>o365CRoomicrosoft.com</li> </ul>                                                  | Setup conglete                         | No action required | Manage DNS     Find and fix issues     B Remove domain |

Office 365 platformuna Domain ekleme işlemleri ile ilgili bir çok yazım olduğu için detaylı olarak anlatmayacağım. Kişisel bloglarımdan veya <u>www.cozumpark.com</u> üzerinden gerekli bilgilere rahatlıkla erişebilirsiniz.

| WWW.GET-EXCHANGESERVER.COM |
|----------------------------|
|----------------------------|

| Add a new<br>domain in Office<br>365 | Which domain do you want to use?                                                                                                    |
|--------------------------------------|----------------------------------------------------------------------------------------------------|
| Step 1                               | get-exchangeserver.com<br>Your users' email addresses will look like this: username@get-exchangeserver.com                                            |
| Add users Step 3 Set up domain       | Next  Don't have a domain? Buy one                                                                                                    |
| Add a new<br>domain in Office<br>365 | Add this TXT record to show you own get-exchangeserver.com                                                                                            |
| Step 1                               | Note: Only the domain owner can update DNS records, so we ask you to add this TXT record. Adding this TXT record won't affect your current email or o |

DNS hizmeti aldığım panelden TXT kaydını açıyorum.

| Select a Domain | 1                                                |
|-----------------|--------------------------------------------------|
| Domain: g       | et-exchangeserver.com v reload                   |
| Reset Zone File |                                                  |
| Reset the entr  | ies in your zone file to a default state. more » |
| Add DNS Record  | d <u>Help</u> ?                                  |
| Host Record:    | @                                                |
| TTL:            | 14400                                            |
| Type:           | TXT V What's this?                               |
| TXT Value:      | MS=ms93558623                                    |
|                 | add record                                       |

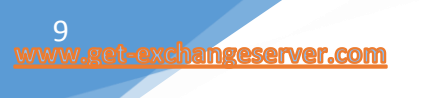

| IXT (Text) What's this? |                                            |       |             |  |  |  |  |
|-------------------------|--------------------------------------------|-------|-------------|--|--|--|--|
| host record             | txt value                                  | tti   | action      |  |  |  |  |
| @                       | v=spf1 a mx ptr                            | 14400 | edit delete |  |  |  |  |
| en                      | v=spf1 +a +mx +ip4:                        | 14400 | edit delete |  |  |  |  |
| @                       | google-site-verification=uOHG0-q50PEs8eM6H | 14400 | edit delete |  |  |  |  |
| @                       | MS=ms93558623                              | 14400 | edit delete |  |  |  |  |

## Domain adımız doğrulandı.

| Add a new<br>domain in (<br>365 | Office | We've verified that you own get-exchangeserver.com |
|---------------------------------|--------|----------------------------------------------------|
| Step 1<br>Verify domain         | •      | Now, let's add some users.                         |
| Step 2<br>Add users             | 0      |                                                    |
| Step 3                          |        | Next O                                             |

Next ile sonra ki adıma geçelim.

Lync, Exchange Online gereksinimleri için aşağıda ki DNS ayıtlarını DNS panelimden açıyorum.

| Office 365                       | -     |                                                                         |                                           |                                                     |      |  |  |
|----------------------------------|-------|-------------------------------------------------------------------------|-------------------------------------------|-----------------------------------------------------|------|--|--|
| Add a new<br>domain in Of<br>365 | ffice | Add the following DNS records for get-<br>exchangeserver.com            |                                           |                                                     |      |  |  |
| Step 1<br>Verify domain          | 0     | Add the rec                                                             | cords at your DNS host (C                 | Change)<br>for adding a MX record)                  |      |  |  |
|                                  |       | Priority                                                                | Host name                                 | Points to address or value                          | TD.  |  |  |
| Step 2                           | 0     | 0                                                                       | 0                                         | getexchangeserver-com0izmail.protection.outlook.com | 3600 |  |  |
|                                  |       | CNAME records (Statubu-Statu Instructions for addising a CIUAME record) |                                           |                                                     |      |  |  |
| Step 3                           | •     | Host nam                                                                |                                           | Points to address or value                          | TTL  |  |  |
| Set up domain                    |       | autodisc                                                                | over                                      | autodiscover.outlook.com                            | 3600 |  |  |
|                                  |       | sip                                                                     |                                           | sipdir.online.lync.com                              | 3600 |  |  |
|                                  |       | lynedisco                                                               | over                                      | webdir.online.lync.com                              | 3600 |  |  |
|                                  |       | msold                                                                   |                                           | clientconfig.microsoftonline-p.net                  | 3600 |  |  |
|                                  |       | TVI ascent                                                              | When he she had a family                  | - Including a TVT second                            |      |  |  |
|                                  |       | THE GAME                                                                | <ul> <li>Combinity and support</li> </ul> | TXT value                                           | m    |  |  |
|                                  |       | 0                                                                       |                                           | v=spf1 include:spf.protection.outlook.com -all      | 3600 |  |  |

Get-Exchangeserver.com domainimi Office 365 'e başarılı bir şekilde ekledim.

| \\/\\/\/ | GET-EXCHAN  | GESERVER COM |
|----------|-------------|--------------|
|          | .GLI-LACHAN | GLJLNVLN.COW |

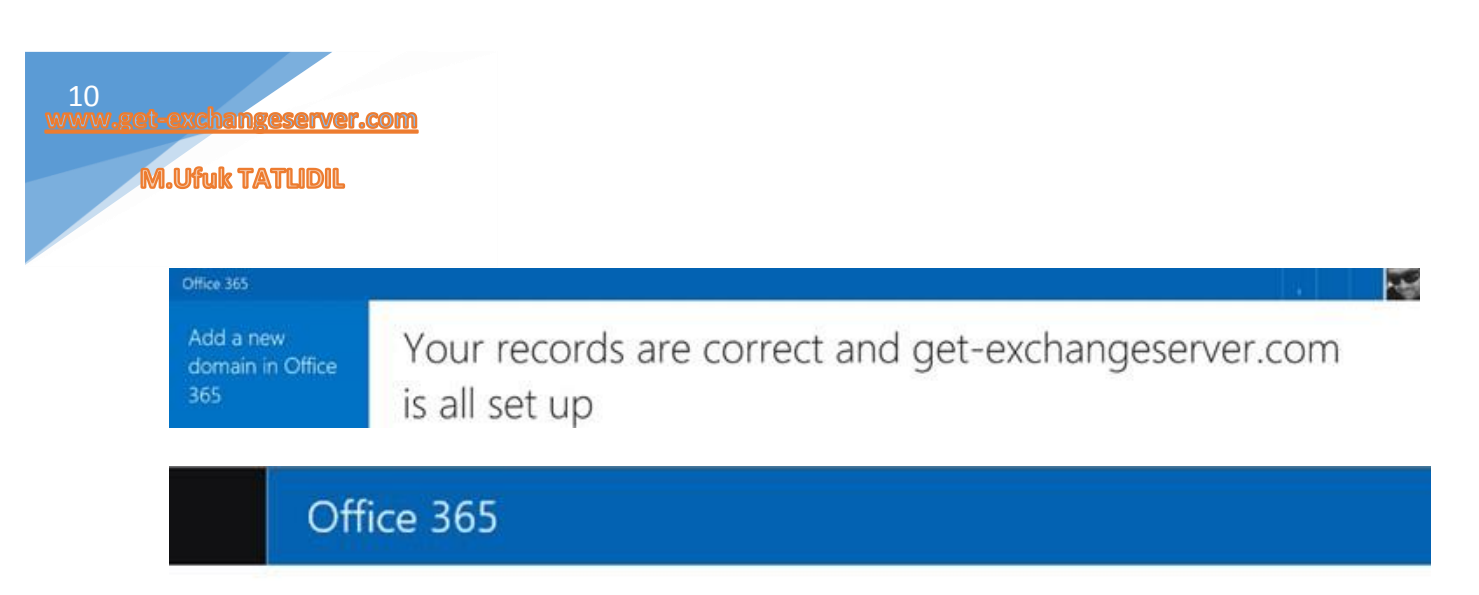

get-exchangeserver.com is set up correctly. No action is required.

Office 365 dns tanımı sonrası Gmail üzerinden halen mail gönder al işlemi yapılıyor.

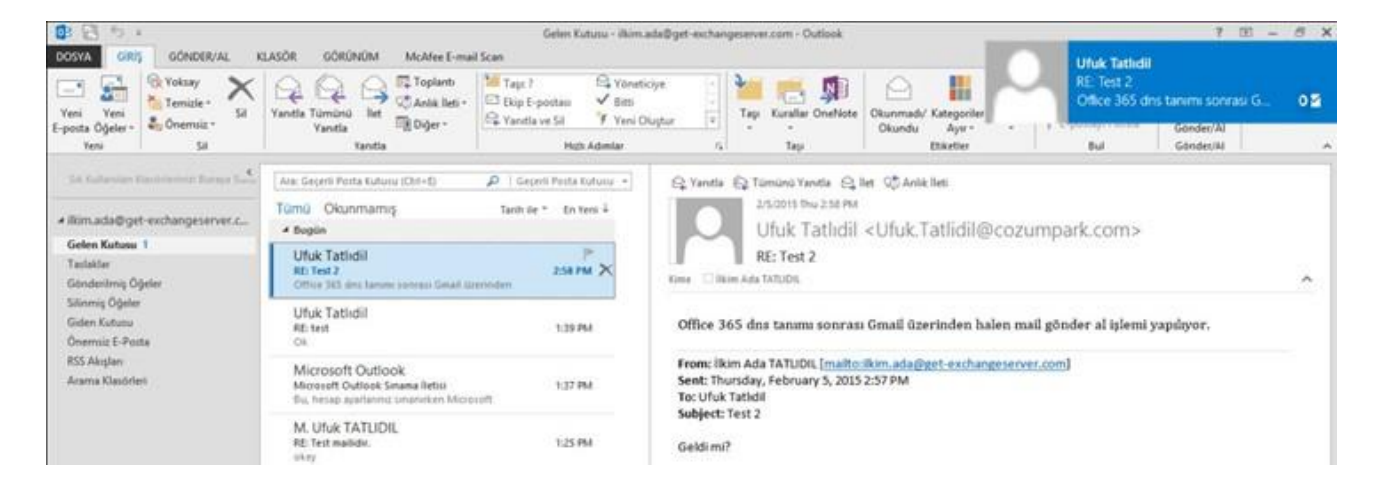

Makaleminizin 1. Bölümünde kısaca Gmail kurumsal yapı üzerinde ki userları gördük ve Imap migration ve Office 365 DNS tanımlama işlemlerine değindik. 2. Kısmında Imap migration işlemlere kaldığımız yerden devam edeceğiz.

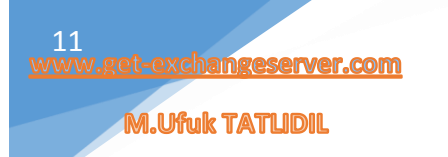

### Office 365 Imap Gmail Migrate İşlemleri-2

Makaleminizin 1. Bölümünde kısaca Gmail kurumsal yapı üzerinde ki userları gördük ve Imap migration ve Office 365 DNS tanımlama işlemlerine değindik. 2. Kısmında Imap migration işlemlere kaldığımız yerden devam ediyoruz.

Öncelikle Office 365 Admin panel üzerinden Imap Migration yapacağımız Gmail Userları, aynı mail adresleri, username bilgileri ve şifreleri ile açıyoruz.

| Office 365                        |                                                                                                    |                                      |          |
|-----------------------------------|----------------------------------------------------------------------------------------------------|--------------------------------------|----------|
| Office 365 admin center           | DASHBOARD ACTIVE USERS                                                                                                    |                                      |          |
| Search users, admin tasks and     | Single sign-on: Set up   Learn more                                                                                                    |                                      |          |
| DASHBOARD<br>SETUP<br>USERS       | Active Directory synchronization: Set up  <br>Manage resource mailboxes in Exchange<br>Change the password expiration policy for your us<br>Set Multi-factor authentication requirements: Set | ers: Change now<br>up   Learn more   |          |
| Active Users                      | Select a view: All users                                                                                                    | Y                                    |          |
| Deleted Users<br>Delegated Admins | + \$\$ P                                                                                                    |                                      |          |
|                                   | Display name                                                                                                    | User name                            | ▲ Status |
| COMPANY PROFILE<br>CONTACTS       | Ilkim Ada TATLIDIL                                                                                                    | ilkim.ada@get-exchangeserver.com     | In cloud |
| SHARED MAILBOXES                  | M.Ufuk TATLIDIL                                                                                                    | ufuk.tatlidil@get-exchangeserver.com | In cloud |

Daha sonra, Gmail Admin panel üzerinden kullanıcıların .csv formatında export edelim.

| Google                      | <b>Q</b>                                                      |                   | ufuk tellidi@get-exchangeserver.com + |
|-----------------------------|---------------------------------------------------------------|-------------------|---------------------------------------|
|                             | Aları adı doğrularıdı. Posta kurulumu beklemede Kurulumu geti | dán               |                                       |
| 🏎 🕹 Kullamedar 🕞 2 kultures |                                                               | ł <sub>ł</sub> ź  | + <u>+</u> = @ :                      |
| AD .                        | SON OTURUM AÇMA                                               | E POSTA KULLANINI |                                       |
| 🗆 🧕 İkim Ada TATLIDIL       | 04.23 GMT-8                                                   | 0 G8              |                                       |
| MUNUK TATLIDIL              | 04:22 GMT-8                                                   | 0 GB              |                                       |

Örnek bir csv tablosu:

Password kısmına siz şifrenizi belirtebilirsiniz.

| FILE HOME INSERT PAGE LAYOU                                             | T FORMULAS DATA REVIEW                                                                   | VIEW                        |          |                              |                             |                      | gmail-user.csv       | - Excel       |
|-------------------------------------------------------------------------|------------------------------------------------------------------------------------------|-----------------------------|----------|------------------------------|-----------------------------|----------------------|----------------------|---------------|
| Calibri →<br>Paste → Format Painter<br>Clipboard rs Font<br>C4 → : → fx | 11 • A A A = = = > ≫ •   ∰ ∨<br>  <u> </u> 2 • <u>A</u> •<br>  5 = =   € € [ ] Alignment | Vrap Text<br>Aerge & Center | - \$ - 1 | ~<br>% >   €₀8%<br>Jumber ा⊊ | Conditional<br>Formatting • | Format as<br>Table * | Normal<br>Check Cell | Bad<br>Explar |
| A                                                                       | В                                                                                        | с                           | D        | E F                          | G                           | н                    | 1                    | J             |
| 1 EmailAddress                                                          | Username                                                                                 | Password                    |          |                              |                             |                      |                      |               |
| 2 ilkim.ada@get-exchangeserver.com                                      | ilkim.ada@get-exchangeserver.com                                                         | ******                      |          |                              |                             |                      |                      |               |
| 3 ufuk.tatlidil@get-exchangeserver.com<br>4                             | ufuk.tatlidil@get-exchangeserver.com                                                     | ******                      |          |                              |                             |                      |                      |               |

Şimdi Office 365 Admin paneline bağlanalım ve Exchange Online üzerinden Migration EndPoint Yaratalım. Recipients > Migration > Migration Endpoints

| Office 365            | Admin                                                                              |
|-----------------------|------------------------------------------------------------------------------------|
| Exchange admin        | enter                                                                              |
| recipients            | mailboxes groups resources contacts shared migratic                                |
| permissions           |                                                                                    |
| compliance management | Click to view the status for all current migration batches. Status for all batches |
| organization          | NAME Migration endpoints  A STATUS                                                 |

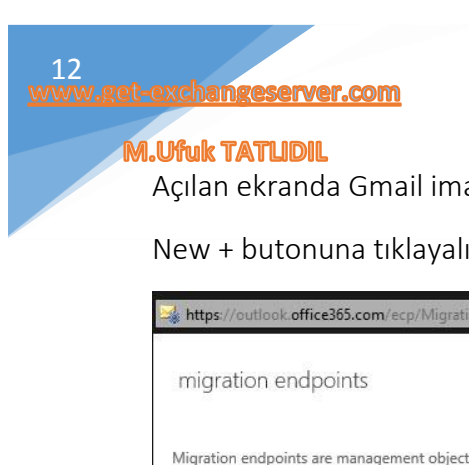

Açılan ekranda Gmail imap ve gerekli bilgileri girelim.

New + butonuna tıklayalım.

|                                                             |                                                                | Help                                                   |
|-------------------------------------------------------------|----------------------------------------------------------------|--------------------------------------------------------|
| migration endpoints                                         | 5                                                              |                                                        |
|                                                             |                                                                |                                                        |
| Migration endpoints are man<br>be associated with one or mo | agement objects that do<br>re batches. <mark>Learn more</mark> | escribe the remote server and the connections that can |
| Migration endpoints are man<br>be associated with one or mo | agement objects that de<br>re batches. Learn more              | escribe the remote server and the connections that can |

#### Migration Endpoint tipi olarak IMAP' i seçiyoruz.

| 🔧 https://outlook.office365.com/ecp/Migration/NewMigratio                                                                                                    |
|----------------------------------------------------------------------------------------------------|
|                                                                                                    |
| new migration endpoint                                                                                                    |
| Select the migration endpoint type                                                                                                    |
| The type of migration endpoint to create depends on the<br>migration type you use to migrate mailboxes. Select<br>Exchange Remote for migrating mailboxes to and from<br>Exchange Online in a hybrid deployment. Select Outlook<br>Anywhere for migrating mailboxes to Exchange Online<br>using a cutover or staged Exchange migration. Select IMAP |
| for IMAP migrations. Learn more                                                                                                    |
| O Exchange Remote                                                                                                    |
| O Outlook Anywhere                                                                                                    |

IMAP Server imap.gmail.com, Authentication: Basic, Encryption: SSL, Port: 993 olacak şekilde ayarlıyoruz ve Next ile sonra ki adıma geçiyoruz.

new migration endpoint IMAP migration configuration

IMAP

Enter the connection settings for the server you want to migrate email from. These settings will be used for other IMAP migration batches. Learn more

| *IMAP server:   |        |  |
|-----------------|--------|--|
| imap.gmail.com  |        |  |
| Authentication: |        |  |
| Basic           | ~      |  |
| Encryption:     |        |  |
| SSL             | $\sim$ |  |
| *Port:          |        |  |
| 993             |        |  |

Endpoint Name ve Concurrent kısımlarını kendinize göre ayarlayıp, New butonu ile sonlandırıyoruz bu adımı.

| .Ufuk TATLI                                                                                                    | DIL                                                                                                    |                                                                                                    |
|----------------------------------------------------------------------------------------------------|----------------------------------------------------------------------------------------------------|----------------------------------------------------------------------------------------------------|
| new mig                                                                                                    | gration end                                                                                                    | lpoint                                                                                                    |
| Enter gen                                                                                                    | eral informat                                                                                                    | tion                                                                                                    |
| Enter the valu<br>migration en<br>migrations. L                                                                                                    | ue for the gene<br>dpoint that'll b<br>earn more                                                                                    | ral information for the<br>e applied to the associa                                                                 |
| *Migration er                                                                                                    | ndpoint name:                                                                                                    |                                                                                                    |
| Ufuk-Gmail-                                                                                                    | Imap-Migratio                                                                                                    | n                                                                                                    |
| Maximum co                                                                                                    | ncurrent migra                                                                                                    | tions:                                                                                                    |
| 10                                                                                                    |                                                                                                    |                                                                                                    |
| 10                                                                                                    |                                                                                                    |                                                                                                    |
| Maximum co                                                                                                    | ncurrent increr                                                                                                    | nental syncs:                                                                                                    |
| Maximum co<br>10<br>Genel görü                                                                                                    | ncurrent increr<br>nümü aşağıc                                                                                                    | nental syncs:<br>la ki gibi olmalıdır.                                                                              |
| Maximum co<br>10<br>Genel görü<br>migration endpoints are<br>be associated with one of<br>the sociated with one of<br>the sociated wit | ncurrent increr<br>nümü aşağıc<br>pints<br>e management objects that d<br>or more batches. Learn more                               | nental syncs:<br>da ki gibi olmalıdır.                                                                              |
| Maximum co<br>10<br>Genel görü<br>migration endpoints are<br>be associated with one of<br>Migration endpoints are<br>be associated with one of<br>Migration endpoints are<br>be associated with one of<br>Migration endpoints are<br>be associated with one of<br>Migration endpoints are<br>be associated with one of<br>Migration endpoints are<br>be associated with one of<br>MAME                                                                                                    | ncurrent increr<br>nümü aşağıc<br>bints<br>e management objects that d<br>or more batches. Learn more                               | nental syncs:<br>da ki gibi olmalıdır.<br>escribe the remote server and the connection                              |
| Maximum co<br>10<br>Genel görü<br>migration endpoints are<br>be associated with one of<br>Migration endpoints are<br>be associated with one of<br>NAME<br>Ufuk-Gmail-Imap-Mi                                                                                                    | ncurrent increr<br>nümü aşağıc<br>Dints<br>e management objects that d<br>or more batches. Learn more<br>a Type<br>igrati IMAP      | nental syncs:<br>da ki gibi olmalıdır.<br>escribe the remote server and the connections<br>Associated administrator |
| Maximum co<br>10<br>Genel görü<br>migration endpoints are<br>be associated with one of<br>NAME<br>Ufuk∈Gmail=Imap=Mi                                                                                                    | ncurrent increr<br>nümü aşağıc<br>pints<br>• management objects that d<br>or more batches. Learn more<br>• Type<br>• Type<br>• IMAP | nental syncs:<br>la ki gibi olmalıdır.<br>escribe the remote server and the connection<br>Associated administrator  |

Şimdi, Exchange Online > Recipients > Migration > New + Migrate to Exchange Online linkine tıklıyoruz.

# Exchange admin center

| recipients            | mailboxes g            | jroups        | resources         | contac       | ts shared           | migration          |
|-----------------------|------------------------|---------------|-------------------|--------------|---------------------|--------------------|
| permissions           |                        |               |                   |              |                     |                    |
| compliance management | Click to view the stat | tus for all ( | current migration | n batches, S | itatus for all bate | hes                |
| organization          | Migrate to Excl        | hange Onl     | ine               | *            | STATUS              | 1                  |
| protection            | Migrate from E         | ixchange (    | Online            |              |                     | There are no items |

Açılan pencerede "IMAP migration (supported by Exchange and other email systems)" kısmını seçiyoruz ve sonra ki adıma geçiyoruz.

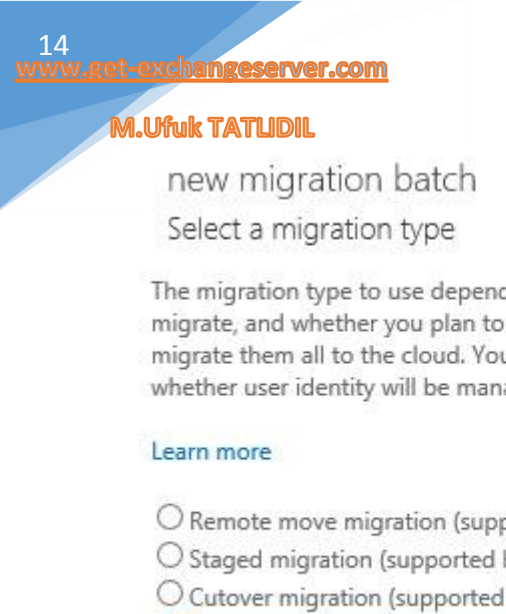

The migration type to use depends on your existing email system, how many mailboxes you want to migrate, and whether you plan to maintain some mailboxes in your on-premises organization or migrate them all to the cloud. You'll also want to consider how long the migration will take and whether user identity will be managed in your on-premises organization or in Office 365.

- O Remote move migration (supported by Exchange Server 2010 and later versions)
- O Staged migration (supported by Exchange Server 2003 and Exchange Server 2007 only)
- O Cutover migration (supported by Exchange Server 2003 and later versions)
- IMAP migration (supported by Exchange and other email systems)

#### Gmail Admin Panelden Download edip, düzenlediğimiz .csv dosyamızı ekliyoruz.

Hatırlarsanız sadece 2 kullanıcım vardı. <u>Ufuk.tatlidil@get-exchangeserver.com</u> ve <u>ilkim.ada@get-exchangeserver.com</u>

new migration batch Select the users Use a CSV file to specify the mailboxes you'd like to migrate. Learn more Specify the users with a CSV file Allow unknown columns in the CSV file

g<mark>mail-user.csy</mark> change 2 mailboxes to migrate

| back | next | cancel |
|------|------|--------|
|------|------|--------|

#### Migration Endpoint ayarlarımız otomatik olarak geldi.

new migration batch

IMAP migration configuration

Enter the connection settings for the server you want to migrate email from. These settings will be used for other IMAP migration batches. Learn more

| *IMAP server:   |   |  |
|-----------------|---|--|
| imap.gmail.com  |   |  |
| Authentication: |   |  |
| Basic           | ~ |  |
| Encryption:     |   |  |
| SSL             | ~ |  |
| *Port:          |   |  |
| 993             |   |  |
|                 |   |  |

WWW.GET-EXCHANGESERVER.COM

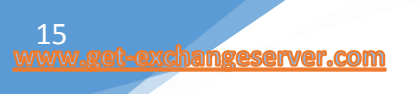

Next ile sonra ki adıma geçelim.

Bu kısımda Migration Batch Name bilgisi gelir. Dilerseniz Gmail üzerinde tuttuğunuz usermailboxların Deleted, Junk Mail vb. klasörlerinin Exclude edilmesini sağlayabilirsiniz. Next ile sonra ki adıma geçelim.

| new migration batch                                                       |
|---------------------------------------------------------------------------|
| Move configuration                                                        |
| These configuration settings will be applied to the new batch. Learn more |
| 'New migration batch name:                                                |
| gmail-user                                                                |
| Exclude folders:                                                          |
| / -                                                                       |
| +                                                                         |
|                                                                           |
|                                                                           |
|                                                                           |

Son adımda Office 365 Admine işlem sonrası mail atmasını ve Batch'in otomatik hale gelmesini sağlıyoruz ve NEW butonuna tıklıyoruz.

new migration batch Start the batch A new migration batch will be created after you click new. Learn more \*After the batch is complete, a report will be sent to the following recipients. You must select at least one recipient to receive this report. M.Ufuk TATLIDIL X browse... Please select the preferred option to start the batch: O Manually start the batch later (by selecting it in the migration dashboard and then clicking Start) O Automatically start the batch

#### Imap import işlemi başladı.

| Office 365            | Admin                                                    |                            |       |        |           |        |                                                                                |                                                                          |
|-----------------------|----------------------------------------------------------|----------------------------|-------|--------|-----------|--------|--------------------------------------------------------------------------------|--------------------------------------------------------------------------|
| Exchange admin ce     | enter                                                    |                            |       |        |           |        |                                                                                | Alerts 1                                                                 |
| recipients            | mailboxes groups resources cor                           | ntacts shared migratio     | ani - |        |           |        |                                                                                | MIGRATION<br>Migration batch igmail-user' has been created. View details |
| permissions           |                                                          |                            |       |        |           |        |                                                                                |                                                                          |
| compliance management | Click to view the status for all current migration batch | en. Status for all batches |       |        |           |        |                                                                                |                                                                          |
| organization          | NAME                                                     | A STATUS                   | TOTAL | SYNCED | FINALIZED | FAILED |                                                                                |                                                                          |
| protection            | gmail-user                                               | Syncing                    | 2     | 0      | 0         | 0      | gmail-user                                                                     |                                                                          |
| mail flow             |                                                          |                            |       |        |           |        | Type: IMAP<br>Direction: Onboanding                                            |                                                                          |
| mobile                |                                                          |                            |       |        |           |        | Status: Syncing                                                                |                                                                          |
| public folders        |                                                          |                            |       |        |           |        | Mailbox status                                                                 |                                                                          |
| unified messaging     |                                                          |                            |       |        |           |        | Finalized mailboxes: 0 of 2<br>Failed mailboxes: 0 of 2<br>Failed mailboxes: 0 |                                                                          |
|                       |                                                          |                            |       |        |           |        | View details                                                                   |                                                                          |
|                       |                                                          |                            |       |        |           |        | Statistics                                                                     |                                                                          |
|                       |                                                          |                            |       |        |           |        | Created by: ufuk.tatlidil@msexchangetr.org<br>Create time: 2/5/2015 3:54:27 PM |                                                                          |
|                       |                                                          |                            |       |        |           |        | Initial sync time                                                              |                                                                          |
|                       |                                                          |                            |       |        |           |        | Last synced time:                                                              |                                                                          |
|                       |                                                          |                            |       |        |           |        | Associated endpoint                                                            |                                                                          |
|                       |                                                          |                            |       |        |           |        | Utuk-Gman-Imap-Migration   View details                                        |                                                                          |

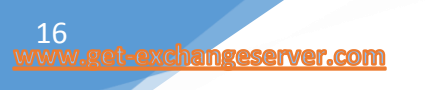

Imap migration öncesi dilerseniz Gmail, Outlook veya Yandex gibi providerlerin Imap migrationa hazır olup, olmadığını Office 365 PowerShell bağlantısı ile kontrol edebilirsiniz.

Test-MigrationServerAvailability – Imap – RemoteServer "imap.gmail.com" – Port 993

| PS C:\> Test-Migrat                                                                                                    | tionServerAvailability -Imap -RemoteServer "imap-mail.outlook.com" -Port 993      |
|----------------------------------------------------------------------------------------------------|-----------------------------------------------------------------------------------|
| RunspaceId<br>Result<br>Message<br>ConnectionSettings<br>SupportsCutover<br>ErrorDetail<br>IsValid<br>Identity<br>ObjectState | 7baa5139-523e-48ad-ab3f-76d2fc8b6591<br>Success<br>True<br>True<br>New            |
| PS C:\> Test-Migrat                                                                                                    | ionServerAvailability -Imap -RemoteServer "imap.gmail.com" -Port 993              |
| RunspaceId<br>Result<br>Message<br>ConnectionSettings<br>SupportsCutover<br>ErrorDetail<br>IsValid<br>Identity<br>ObjectState | 7baa5139-523e-48ad-ab3f-76d2fc8b6591<br>Success<br>True<br>True<br>New            |
| PS C:\> Test-Migrat                                                                                                    | ionServerAvailability -Imap -RemoteServer "imap.yandex.com" -Port 993             |
| RunspaceId<br>Result<br>Message<br>ConnectionSettings<br>SupportsCutover<br>ErrorDetail<br>IsValid<br>Identity<br>ObjectState | : 7baa5139-523e-48ad-ab3f-76d2fc8b6591<br>: Success<br>: True<br>: True<br>: True |

Imap Import işlemi başarılı bir şekilde tamamlandı.

| Office 365            | Admin                                                      |                           |       |        |           |        |                                                                                                    |
|-----------------------|------------------------------------------------------------|---------------------------|-------|--------|-----------|--------|----------------------------------------------------------------------------------------------------|
| Exchange admin o      | enter                                                      |                           |       |        |           |        |                                                                                                    |
| recipients            | mailboxes groups resources conta                           | acts shared migration     |       |        |           |        |                                                                                                    |
| permissions           |                                                            |                           |       |        |           |        |                                                                                                    |
| compliance management | Click to view the status for all current migration batches | s. Status for all batches |       |        |           |        |                                                                                                    |
| organization          | +- / 00 2 ····                                             | STATUS                    | TOTAL | SVNCED | FINALIZED | FAILED |                                                                                                    |
| protection            | gmail-user                                                 | Synced                    | 2     | 2      | 0         | 0      | amail-user                                                                                                    |
| mail flow             |                                                            | <b>A</b>                  |       |        |           |        | Type: IMAP                                                                                                    |
| mobile                |                                                            | 1                         |       |        |           |        | Direction: Onboarding<br>Status: Synced                                                                                                    |
| public folders        |                                                            |                           |       |        |           |        | Mailbox status                                                                                                    |
| unified messaging     |                                                            |                           |       |        |           |        | Synced mailboxes: 2 of 2<br>Finalized mailboxes: 0 of 2<br>Failed mailboxes: 0                                                                                                    |
|                       |                                                            |                           |       |        |           |        | View details                                                                                                    |
|                       |                                                            |                           |       |        |           |        | Statistics                                                                                                    |
|                       |                                                            |                           |       |        |           |        | Created by: ufuktatiidii@a65CP.onmicrosoft.com<br>Create time: 2/6/2015 9:03:24 AM<br>Start time: 2/6/2015 9:03:24 AM<br>Initial sync time: 2/6/2015 10:14:34 AM<br>Initial sync duration: 00:01:29<br>Last synced time: 2/6/2015 10:12:31 AM |
|                       |                                                            |                           |       |        |           |        | Associated endpoint                                                                                                    |
|                       |                                                            |                           |       |        |           |        | Ufuk-Gmail-Imap-Migration   View details                                                                                                    |

İlkim Ada POP3 olarak Gmail hesabı kullanıyordu. Artık Office 365 tarafına geçtiği için tanımını yeniledik.

| Tebrikler!     |                                                                        |         |
|----------------|------------------------------------------------------------------------|---------|
| Yapılandırılıy | or                                                                     |         |
| Outlook he     | sabınızın kurulumunu tamamlıyor. Bu işlem birkaç dakika sürebilir.     |         |
| ~              | Ağ bağlantısı kuruluyor                                                |         |
| ~              | ilkim.ada@get-exchangeserver.com ayarları aranıyor                     |         |
| ~              | Posta sunucusunda oturum açılıyor                                      |         |
| Tebril         | ederiz! E-posta hesabınız başarıyla yapılandırıldı ve kullanıma hazır. |         |
|                |                                                                        |         |
| Tebrii         | ederiz! E-posta hesabınız başarıyla yapılandırıldı ve kullanıma hazır. |         |
| <b>—</b>       | darum dažittir                                                         | Baska b |

17

Outlook üzerine Gmail üzerinde kullandığımız bütün maillerimiz gelmiş durumdadır.

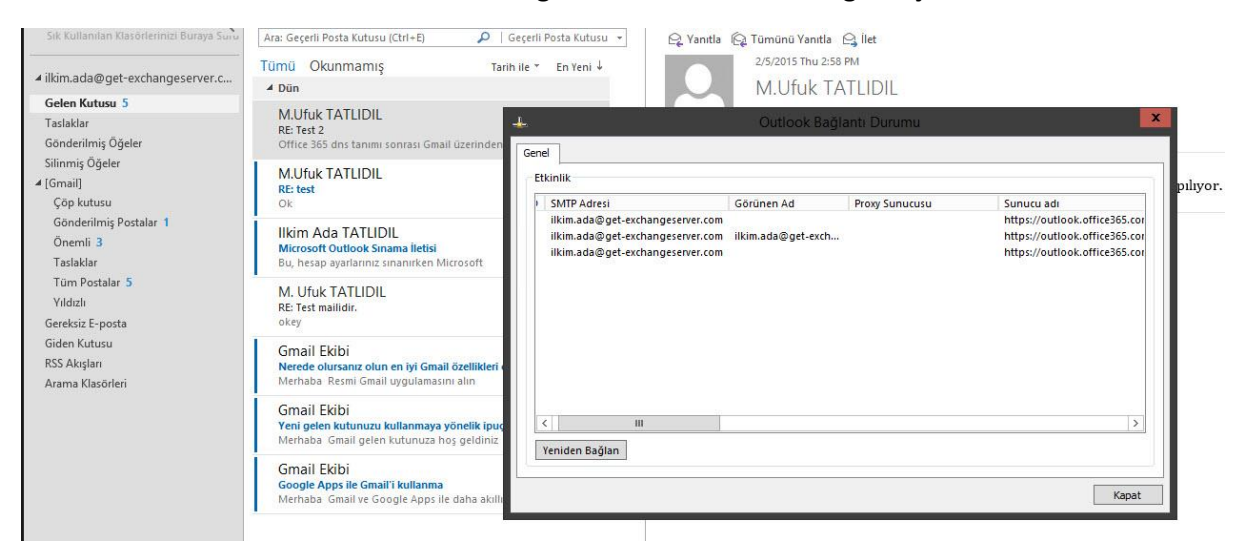

Sorunsuz mail alış, verişi de yapılabiliyor.

| Sik Kullanılan Klasorlerinizi Buraya Suru        | Ara: Geçerli Posta Kutusu (Ctrl+E) 🛛 🔎   Ge                                                          | çerli Posta Kutusu 👻   | 🕰 Yanıtla 🕼 Tümünü Yanıtla 🕒 İlet                                                                                                    |  |  |
|--------------------------------------------------|----------------------------------------------------------------------------------------------------|------------------------|----------------------------------------------------------------------------------------------------|--|--|
| ilkim.ada@get-exchangeserver.c                   | Tümü Okunmamış Tarih il                                                                              | le * En Yeni ↓         | 2/6/2015 Fri 10:44 AM<br>M Ufuk TATHDIL <mehmetufuk80@gmail.com></mehmetufuk80@gmail.com>                                                     |  |  |
| Gelen Kutusu 6                                   | M.Ufuk TATLIDIL                                                                                      |                        | RF: Office 365 Imap Migration                                                                                                    |  |  |
| Taslaklar<br>Gönderilmiş Öğeler                  | RE: Office 365 Imap Migration<br>Evet, geldi mailin: M.Ufuk TATLIDIL                                 | 10:45 AM               | Kime Ilkim Ada TATLIDIL                                                                                                    |  |  |
| Silinmiş Öğeler<br>4 (Gmail)                     | ⊿ Dũn                                                                                                | laanaanaanaanaanaanaan | Free and it would be                                                                                                    |  |  |
| Çöp kutusu<br>Gönderilmiş Postalar 1<br>Önamli 2 | M.Ufuk TATLIDIL<br>RE: Test 2<br>Office 365 dns tanımı sonrası Gmail üzerinden                       | ►<br>Thu 2:58 PM 🗙     | Evel, geldi malin.<br>M.Ufuk TATLIDIL                                                                                                    |  |  |
| Taslaklar<br>Tüm Postalar 5                      | M.Ufuk TATLIDIL<br>RE: test<br>Ok                                                                    | Thu 1:39 PM            | From: Ilkim Ada TATLIDIL [mailto:ilkim.ada@get-exchangeserver.com]<br>Sent: Friday, February 6, 2015 10:44 AM<br>To: 'mehmetufuk80@email.com' |  |  |
| Yıldızlı<br>Gereksiz E-posta<br>Giden Kutusu     | Ilkim Ada TATLIDIL<br>Microsoft Outlook Sinama lietisi<br>Bu, hesap ayarlariniz sinanirken Microsoft | Thu 1:37 PM            | Subject: Office 365 Imap Migration                                                                                                    |  |  |
| RSS Akışları<br>Arama Klasörleri                 | M. Ufuk TATLIDIL<br>RE: Test mailidir.                                                               | Thu 1:25 PM            | ilkim Ada TATLIDIL                                                                                                    |  |  |

Imap Migration sonrası Office 365 kullanımına başlayan kullanıcılar, Lisans Paketinize göre Exchange Online, Lync Online, SharePoint Online platformlarını kullanabilir.

| exchangeserver.com                                      |           |
|---------------------------------------------------------|-----------|
|                                                         |           |
| Lync                                                    |           |
| Oturum aç                                               | ☆ •       |
| Oturum açma adresi:                                     |           |
| ilkim.ada@get-exchangeserver.com                        | Destintio |
|                                                         | Degiştir  |
| Parola:                                                 |           |
| ******                                                  |           |
| Oturum durumu:                                          |           |
| Bugün gündemde neler var?                               |           |
| Ilkim Ada TATLIDIL<br>Uygun •<br>Konumunuzu Ayarlayın • |           |
| <mark>≗</mark> -≂ ::::                                  | ☆ •       |
| Kişi bulun                                              | ٩         |
| GRUPLAR DURUM ÍLÍŞKÍLER YENÍ                            | 20        |
| <ul> <li>Sık Görüşülenler</li> </ul>                    |           |
| ▲ Diğer Kişiler (0/1)                                   |           |
| M.Ufuk TATLIDIL - Dışarıda 10 dakika                    |           |

## Birde Office 365 Owa tarafına bakalım bağlantı kurabilecek miyiz?

| 🗲 🔿 C 🚡 Microsoft Corporation (US) https://login.microsoftonline.com/login.srf?wa=wsignin1.0&rpsrv=4&ct=1423212699&rver=6.6.6556.0℘=MBL_SSL&wreply=https:%2F%2F%2F%2F%2F%2F%2F%2F%2F%2F%2F%2F%2F% | om%2Fowa%2F&id=260563&CBCXT=out     |
|----------------------------------------------------------------------------------------------------|-------------------------------------|
| Laczyd Conecte                                                                                                    | Office 365                          |
| 22H2<br>Ligue                                                                                                    | îş veya okul hesabinzla oturum açın |
| Connect نواصل                                                                                                    | ilkim.ada@get-exchangeserver.com    |
| Verbinden 244                                                                                                    |                                     |
|                                                                                                    | Oturum aç                           |
|                                                                                                    | Hesabiniza erişemiyor musunuz?      |

Başarılı bir şekilde Office 365 Exchange Online Owa'ya bağlanabildik.

| III Office 365                                                                                                    | Outlook                                                                                                    |                                                                                                    |                  |       | ?           |
|----------------------------------------------------------------------------------------------------|----------------------------------------------------------------------------------------------------|----------------------------------------------------------------------------------------------------|------------------|-------|-------------|
| New     Search mail and people                                                                                                    | INBOX CONVERSATIONS BY DATE  All Unread To me Flagged                                                                                                    | Office 365 Imap Migration                                                                                                    | EPLY 🕊 REPLY ALL | →FORW | VARD        |
| ∧ Folders                                                                                                    | M.Ufuk TATLIDIL<br>Office 365 Image Migration<br>Ever, gelok mattion, M.Ufuk TATUROL From How Add 14.                                                                                                    | M.Ufuk TATUDIL cmehmetufuk80@gmail.com><br>rr 240205 1044 AM                                                                                                    |                  | ħ     | Mark as rev |
| Inbox 6                                                                                                    | YESTERDAY                                                                                                    |                                                                                                    |                  |       |             |
| Sent Items<br>Drafts<br>More<br>Groups bring people<br>together.John groups or<br>create one.<br>• Browse groups<br>• Create roman | Muffuk TATLIDIL         Tou 2560           * Teat2         Tou 2560           Office 355 dist somm somso Gravil Gaerinden halen mail.         Mu Ufuk TATLIDIL           * teat         Tou 1396           Office 767 dist somm somso Gravil Gaerinden halen mail.         Tou 1396           Ultim Ada TATUDIL         Thu 1396           Mu Monot for Ada ATAUDIL         Thu 1396           Mu dinsk somsa helstis         Thu 1396           Mu dinsk TATLIDIL         Thu 1396           «Mu dinsk TATLIDIL         Thu 1396                                                      | Ter Clinik Add TAUDIL<br>Evet, gold mallin.<br>MUfuk TATLIDIL<br>Form: Tilin Add TAUDIL [multicilitm ada@get-exchangeserver.com]<br>Sent: Tiring / Advancy (6),002: 50-44 AM<br>To 'mahnet/dolggmail.com'<br>Subject: Office 365 Imap Migration<br>Mailing gold mi?<br>Ilion Ada TATLIDIL |                  |       |             |
|                                                                                                    | Graal E Kibi         The of classics of when en by Graat Scattikket etc.         The 1170           Menhals Result Orinal upgelameans all Teleforemust.         The 1170           Graat E Kibi         Hong for Manman Mannessy sylvetik inpediation for the 1170           Manufacts Canad planet kindmass kog spitters tyre k.         Graad E Kibi           Graad E Kibi         Graad E Kibi         The 1170           Manhals Graad planet kindmass kog spitters tyre k.         The 1170           Manhals Graad P Collegie Approx de chara shifter spitters         The 1170 |                                                                                                    |                  |       |             |
|                                                                                                    |                                                                                                    | Μ                                                                                                    | ובווא דו         |       | וור         |

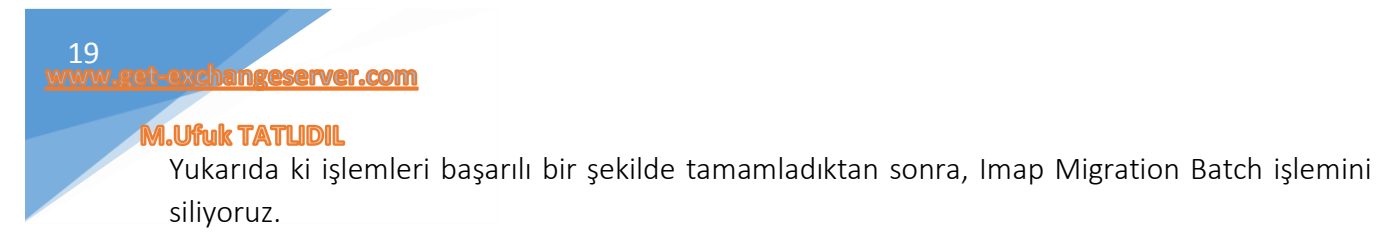

| Exchange admin cen    | ter                                                   |                                   |       |        |           |        |                                         |
|-----------------------|-------------------------------------------------------|-----------------------------------|-------|--------|-----------|--------|-----------------------------------------|
| recipients            | mailboxes groups resources cont                       | acts shared <mark>migratio</mark> | n     |        |           |        |                                         |
| permissions           |                                                       |                                   |       |        |           |        |                                         |
| compliance management | Click to Delete tus for all current migration batches | s. Status for all batches         |       |        |           |        |                                         |
| organization          | NAME A                                                | STATUS                            | TOTAL | SYNCED | FINALIZED | FAILED |                                         |
| protection            | gmail-user                                            | Synced                            | 2     | 2      | 0         | 0      | amail-user                              |
| mail flow             |                                                       |                                   |       |        |           |        | Type: IMAP                              |
| mobile                |                                                       |                                   |       |        |           |        | Direction: Onboarding<br>Status: Synced |

#### HATA!

Imap Migration sırasında aşağıda ki gibi bir hata ile karşılaşırsanız, Makalenin başında belirttiğim gibi Office 365 Admin Panelde kullanıcıları Gmail üzerinde ki gibi mail adresi, kullanıcı ve şifreleri aynı olacak şekilde açmalısınız. Daha sonra Imap Migration' u yenileyin.

| gmail-user                  |     |                 |              |               |                                                                                                    |
|-----------------------------|-----|-----------------|--------------|---------------|----------------------------------------------------------------------------------------------------|
| i c                         |     |                 |              |               |                                                                                                    |
| IDENTITY                    |     | STATUS          | ITEMS SYNCED | ITEMS SKIPPED |                                                                                                    |
| ilkim.ada@get-exchanges     | ser | Failed          | 0            | 0             | exchangeserver.com                                                                                                    |
| ufuk.tatlidil@get-exchange: | ser | Failed          | 0            | 0             | Status: Failed<br>Skipped item details<br>Data migrated:<br>Migration rate:<br>Error: MigrationRecipientNotFoundException: A<br>recipient wasn't found for "ilkim.ada@get-<br>exchangeserver.com" on the target. Create a<br>recipient of the appropriate type for this migration<br>on the target and try again.<br>Report: Download the report for this user |
|                             |     | 1 selected of 2 | total        |               |                                                                                                    |
|                             |     |                 |              |               | close                                                                                                    |

Imap Migration işlemleri tamamen bittikten sonra, Gmail' e yönlendirdiğiniz DNS kayıtlarını silmelisiniz.

2 bölümlük makale serimizde Office 365 Exchange Online üzerinden Imap Migration ile Gmail kurumsalı kullanan yapıyı, Office 365 'e taşıdık.

Faydalı olması dileğiyle.